## **SEARCH QUESTION PAPER ON DIGITAL LIBRARY**

 Click on following link to open Digital Library. <u>http://172.16.73.104:8080/dspace/</u>

| Dspa                                                                                         | Ce <sup>™</sup> <u>About DSpace Software</u>                                                    |                                                 |
|----------------------------------------------------------------------------------------------|-------------------------------------------------------------------------------------------------|-------------------------------------------------|
| Search DSpace                                                                                | Digital Libarary at Jaypee University of Information Technology, Solan (HP) >                   | Breaking                                        |
| Advanced Search<br>Home<br>Browse                                                            | DSpace is Live<br>Welcome to Digital Repository of Jaypee University of Information Technology! | Examination<br>papers from<br>July-2008 to      |
| <ul> <li>→ Communities<br/>&amp; Collections</li> <li>→ Titles</li> <li>→ Authors</li> </ul> | Search                                                                                          | also<br>Avavilable at<br>Dspace<br>Collections. |
| <ul> <li><u>Subjects</u></li> <li><u>By Date</u></li> </ul>                                  | Enter some text in the box below to search DSpace.                                              |                                                 |
| → Receive email<br>updates                                                                   | Communities in DSpace                                                                           |                                                 |
| <u>My DSpace</u> authorized users     Edit Profile                                           | Choose a community to browse its collections. Department of Bioinformatics (BI)                 |                                                 |
|                                                                                              | Department of Biotechnology (BT)<br>Department of Civil Engineering (CE)                        |                                                 |
| Ahout DEnaco                                                                                 | Department of Computer Science and Engineering (CSE)                                            | >                                               |

• Click on Respective Department. e.g. Department of Mathematics

## Communities in DSpace

Choose a community to browse its collections. Department of Bioinformatics (BI) Department of Biotechnology (BT) Department of Civil Engineering (CE) Department of Computer Science and Engineering (CSE) Department of Electronics and Communication Engineering (ECE) Department of Mathematics Department of Pharmacy Department of Physics Department of Professional Development (PD) IEEE/IET e-JOURNAL COLLECTIONS Journals LRC Newsletter Newspaper Clippings SPRINGER e-JOURNAL COLLECTIONS Softwares

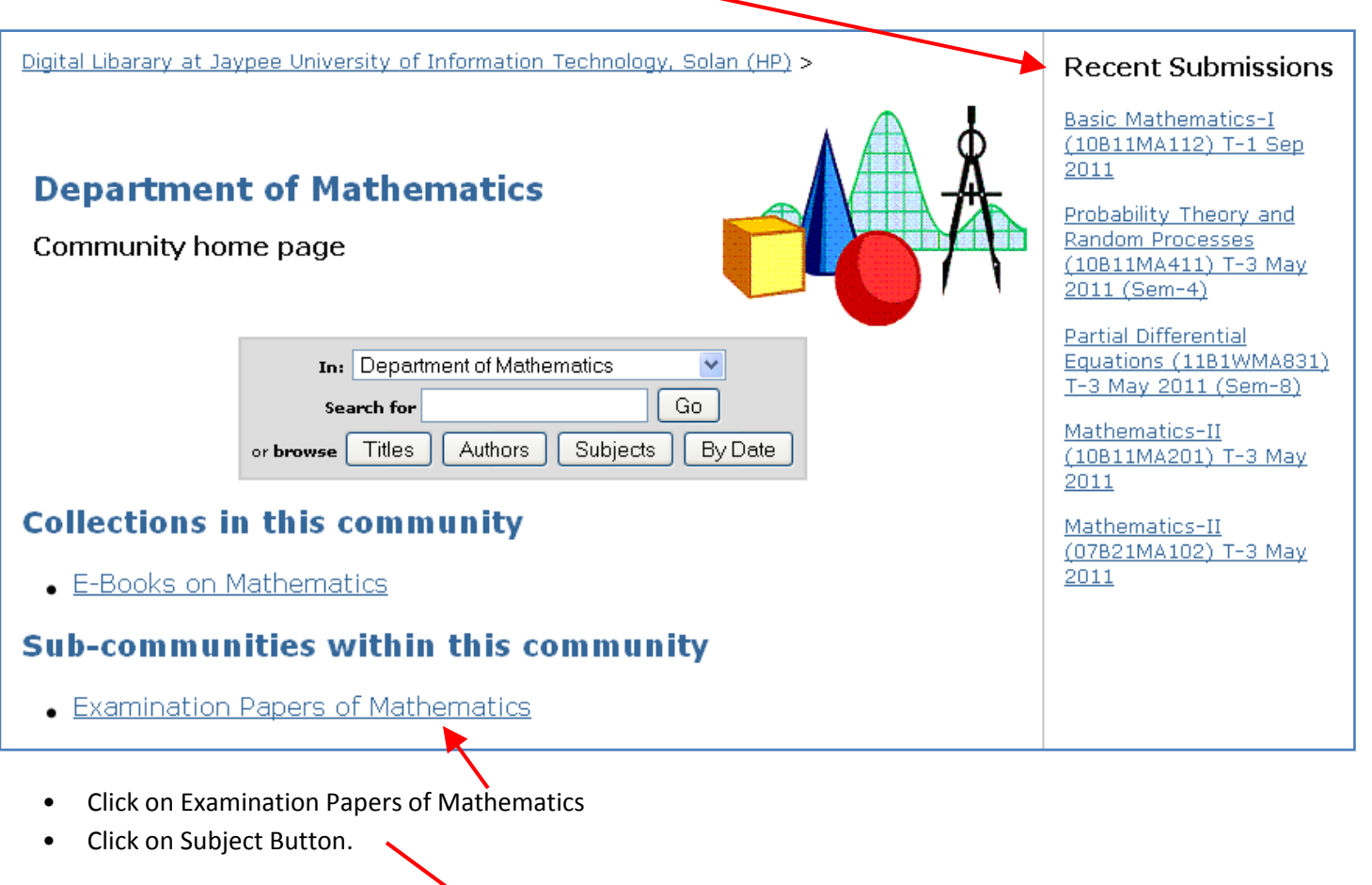

Recent Submission will display on Right Side Frame.

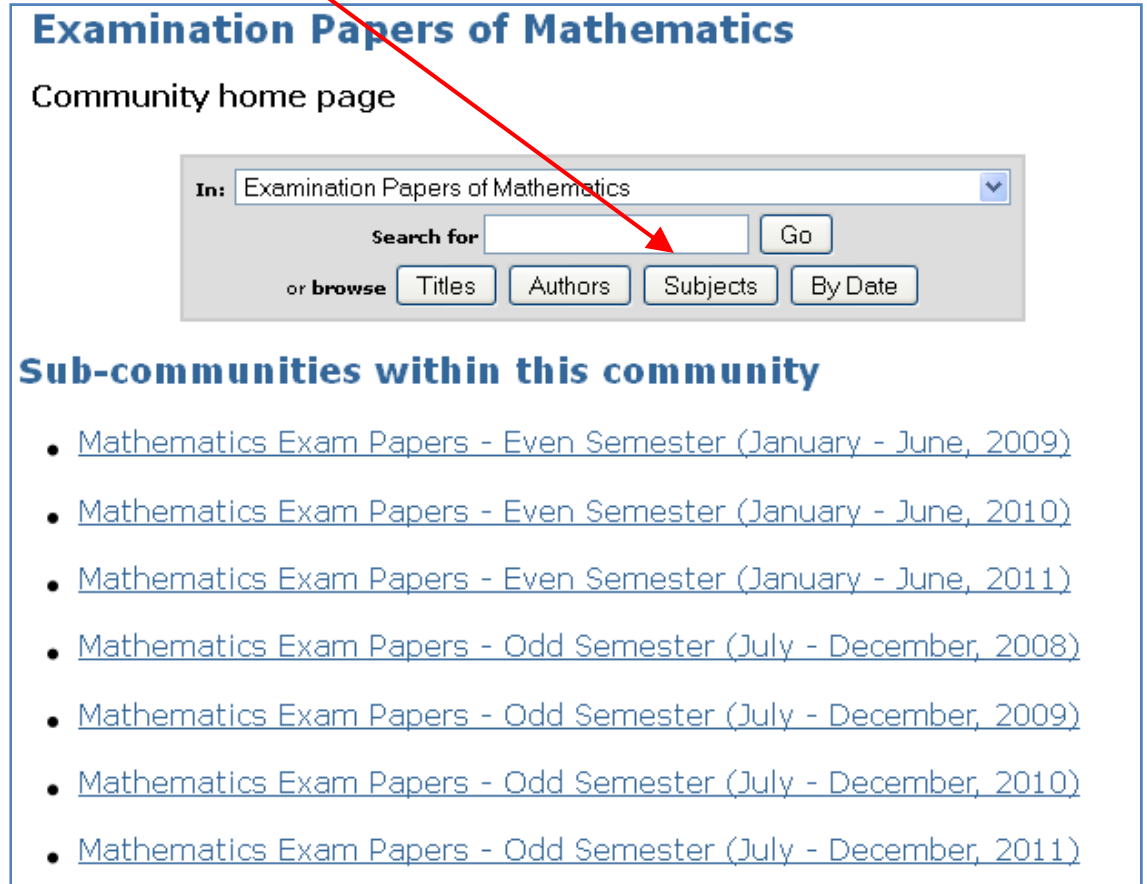

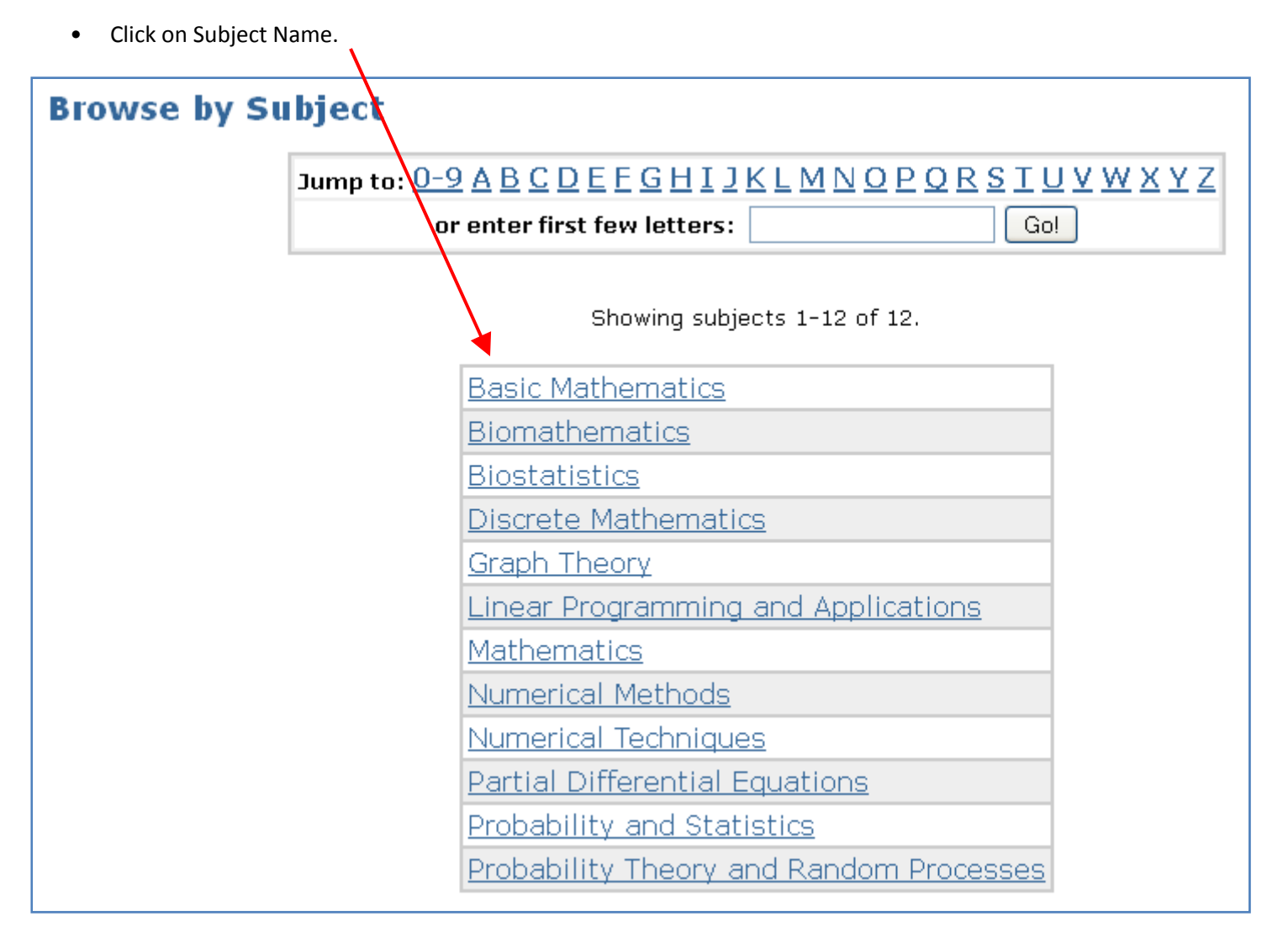

• Click on **Sort by Title** link to sort the Question paper by their Title.

| Items for Subject "Biostatistics"<br>Return to Browse by Subject<br>Sort by Title Sorting by Date |                                                   |           |  |  |
|---------------------------------------------------------------------------------------------------|---------------------------------------------------|-----------|--|--|
| Showing 8 items.                                                                                  |                                                   |           |  |  |
| Issue Date                                                                                        | Title                                             | Author(s) |  |  |
| 22-Nov-2010                                                                                       | Biostatistics (07B41MA107) T-1 Feb-2009 (Sem-4)   | -         |  |  |
| 13-Dec-2010                                                                                       | Biostatistics (07B41MA107) T-2 April 2009 (Sem-4) | -         |  |  |
| 28-Dec-2010                                                                                       | Biostatistics (10B12MA421) T-1 Feb 2010 (Sem-4)   | -         |  |  |
| 13-Jan-2011                                                                                       | Biostatistics (07B41MA107) T-3 May 2009 (Sem-4)   | -         |  |  |
| 28-Feb-2011                                                                                       | Biostatistics (10B12MA421) T-2 April 2010 (Sem-4) | -         |  |  |
| 7-Apr-2011                                                                                        | Biostatistics (10B12MA421) T-3 May 2010 (Sem-4)   | -         |  |  |
| 27-Feb-2012                                                                                       | Biostatistics (10B11MA421) T-2 Mar 2011 (Sem-4)   | -         |  |  |
| 28-Feb-2012                                                                                       | Biostatistics (10B12MA421) T-3 May 2011 (Sem-4)   | -         |  |  |

• Click on the paper you want to view or Download.

| Liberary at Jauras University of Information Tachrology, Calar (UD) a                        |                                |  |
|----------------------------------------------------------------------------------------------|--------------------------------|--|
| ment of Mathematics >                                                                        |                                |  |
| ation Papers of Mathematics ><br>matics Exam Papers - Even Semester (January - June, 2011) > |                                |  |
| natics Test - 3 (May, 2011) >                                                                |                                |  |
| Please use this identifier to cite or link to this item: http://hdl.handle.n                 | net/JUIT/2949                  |  |
|                                                                                              |                                |  |
| Title: Biostatistics (10B12MA421) T-3 May 2011 (                                             | (Sem-4)                        |  |
| Keywords: Biostatistics                                                                      |                                |  |
| Issue Date: 28-Feb-2012                                                                      |                                |  |
| URI: <u>http://hdl.handle.net/JUIT/2949</u>                                                  |                                |  |
| Appears in Collections: <u>Mathematics Test - 3 (May, 2011)</u>                              |                                |  |
| Files in This Item:                                                                          |                                |  |
|                                                                                              |                                |  |
| File Description Size Forma                                                                  | τ                              |  |
| Biostatistics (10B12MA421) T-3 May 2011 (Sem-4).pdf 60.17 kB Adobe P                         | DF <u>View/Open</u>            |  |
| Show full item record                                                                        |                                |  |
| Items in DSpace are protected by copyright, with all rights reserved, unless otherwise indic | ated.                          |  |
|                                                                                              |                                |  |
| Click on the File Name or View/Open link to view or Download the question paper.             | Search DSpace                  |  |
| Click on Back Button of the browser view the last page.                                      | GO<br>Oduanced Search          |  |
|                                                                                              | Auvanceu search                |  |
|                                                                                              | Home                           |  |
| If subject Code if known then type it the Textbox and Press Go Button.                       |                                |  |
|                                                                                              | Browse                         |  |
|                                                                                              | → Communities<br>& Collections |  |
| For Advance Search Click on Advanced Search Button.                                          | Titles                         |  |
|                                                                                              | Authors                        |  |
|                                                                                              | Subjects                       |  |
| To view first Screen click on Home Link.                                                     | By Date                        |  |
|                                                                                              |                                |  |
|                                                                                              | Sign on to:                    |  |
|                                                                                              | Receive email                  |  |
|                                                                                              | 👻 <u>updates</u>               |  |
|                                                                                              | My DSpace     authorized users |  |
|                                                                                              | Fdit Profile                   |  |
|                                                                                              |                                |  |
|                                                                                              | \varTheta Heln                 |  |
|                                                                                              | About DSpace                   |  |
|                                                                                              | I 🗢 About Dapace               |  |